## 會員註冊方法

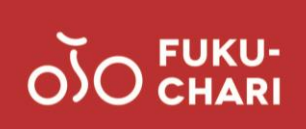

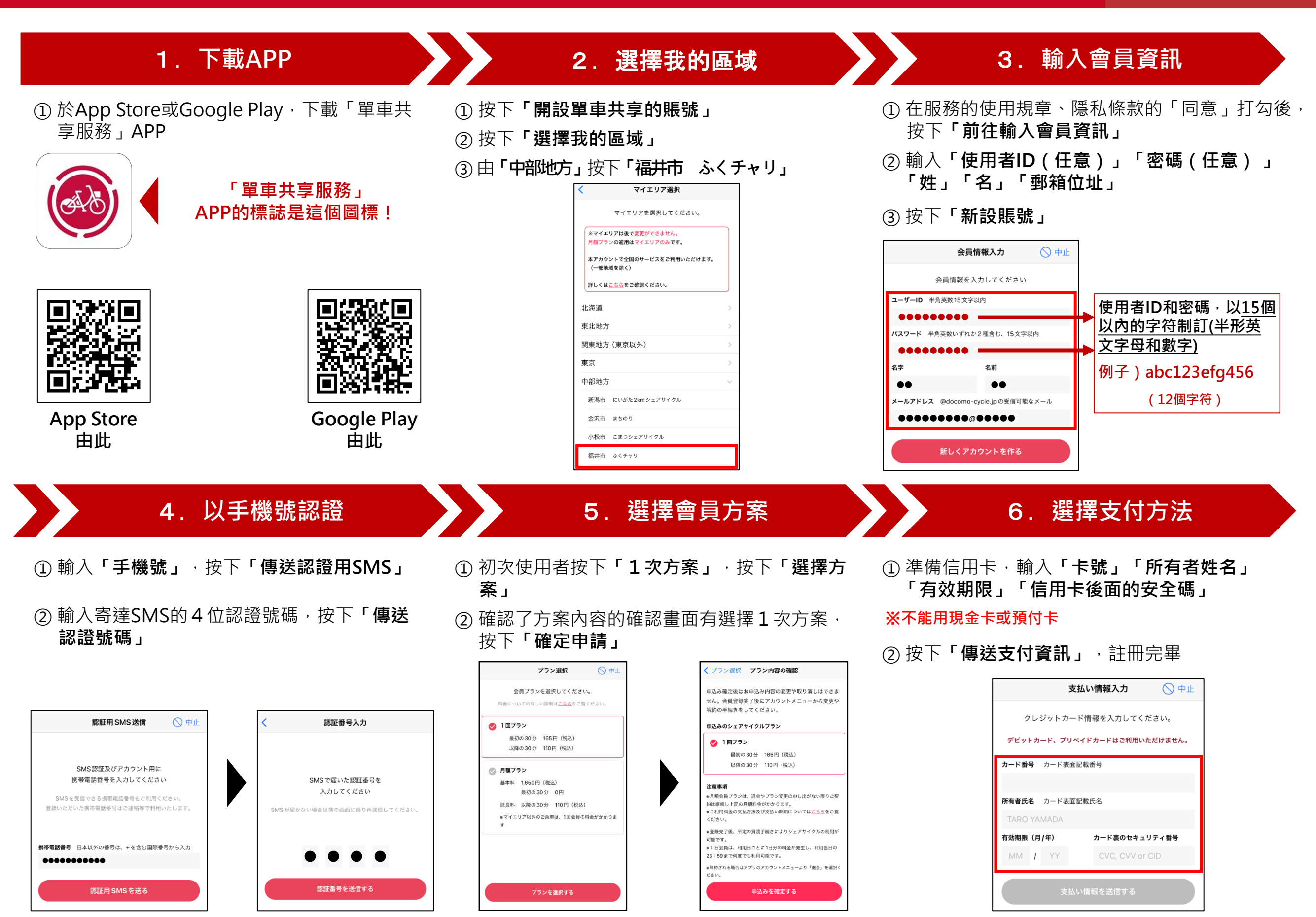